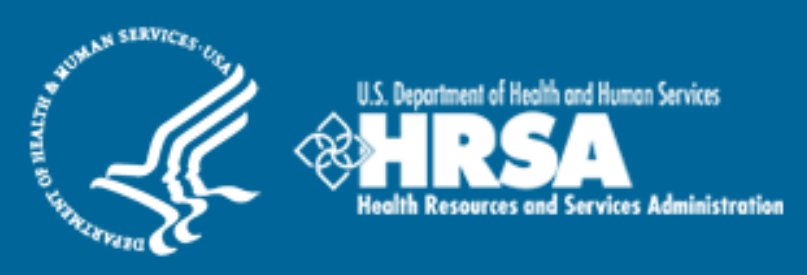

# BCRS Management Information System Solution (BMISS)

Students to Service Loan Repayment Program Confirmation of Interest User Guide

January 2011

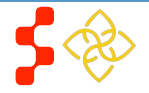

# Table of Contents

| Introduction: S2S LRP Confirmation of Interest User Guide  | 3 |
|------------------------------------------------------------|---|
| Section 1: Applicant Confirms Intererest and Accepts Award | 3 |
| Section 2: Applicant Declines Interest                     | 3 |
| Section 3: Resolving Issues                                | 3 |

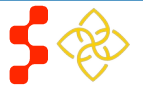

## Introduction: S2S LRP Confirmation of Interest User Guide

**Goal:** The S2S LRP online application user guide serves as the main tool for the DNHSC staff to answer applicant inquiries from Confirmation of Interest portal functionality. With the short timeline for the S2S LRP award cycle, applicants are instructed to contact DNHSC for any questions rather than Call Center.

**Roles:** There are no roles associated with the S2S LRP online application. The functionality is on the applicant portal only accessible to applicants that have been offered an award. Program will not have roles or accounts for these screens.

**Preconditions:** The applicant must be offered an Award.

**Post-conditions:** The applicant has accepted or declined the award.

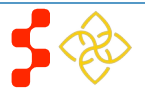

## Section 1: Applicant Confirms Interferes and Accepts Award

During the Award Process, DNHSC sends Confirmation of Interest emails to the applicants that they wish to offer an award to. The email provides the selected an applicant's a link to the portal notifying them that there has been an update to their application. Upon logging in the applicant will be directed to the following page.

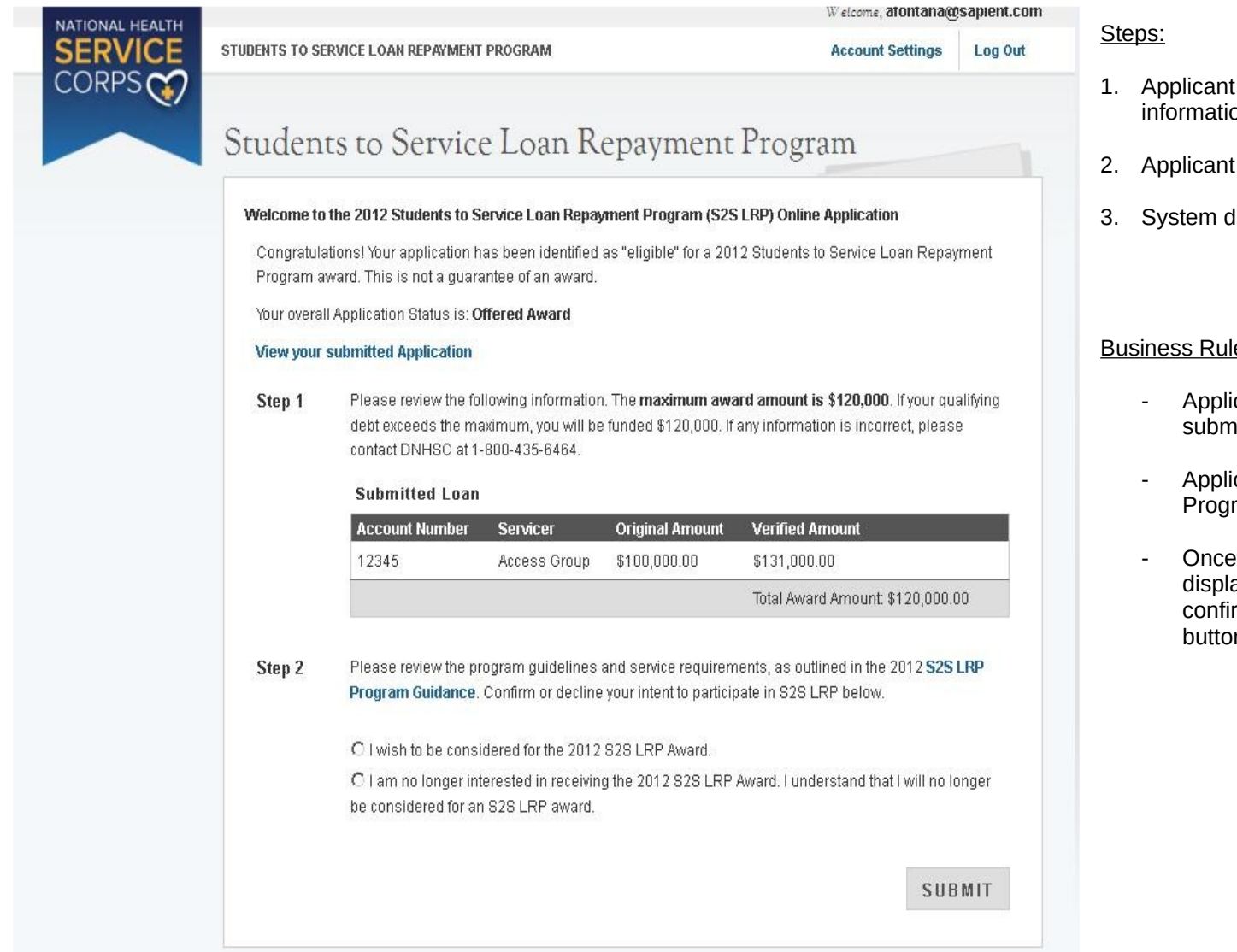

- 1. Applicant reviews the loan award amount information in Step 1.
- Applicant confirms interest in award in Step 2.
- 3. System displays Banking Information

### **Business Rules:**

- Applicants have the ability to view their submitted application (PDF).
- Applicants have the ability to view the S2S LRP Program Guidance.
- Once applicant answers Step 2, the either displays banking information (for applicants confirming intent) or system enables the Submit button (for applicants declining interest).

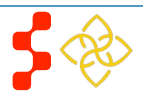

| Bureau of Clinician Recruitment and Service |
|---------------------------------------------|
| S2S LRP Confirmation of Interest User Guide |

| Under the ass | sumption the applicant accepts the award; the system displays the banking information (                                                                                                    | (this is still the same screen):                                                                                                    |
|---------------|----------------------------------------------------------------------------------------------------|----------------------------------------------------------------------------------------------------|
| Step 2        | Please review the program guidelines and service requirements, as outlined in the 2012 <b>S2S LRP</b><br><b>Program Guidance</b> . Confirm or decline your intent to participate in S2S LRP below. | Steps (continued):                                                                                                    |
|               | I wish to be considered for the 2012 S2S LRP Award.                                                                                                    | 4. Applicant enters the Bank Name.                                                                                                    |
|               | C I am no longer interested in receiving the 2012 S2S LRP Award. I understand that I will no longer<br>be considered for an S2S LRP award.                                                         | <ol> <li>Applicant enters the Account Type.</li> <li>Applicant confirms and enters their Bank's<br/>Douting and Account numbers</li> </ol> |
| Step 3        | Please enter your banking information. This is used to deposit your loan repayment funds as a<br>participant of NHSC LRP. This should be the account you wish NHSC LRP to deposit funds in.        | <ol> <li>7. Applicant selects Submit.</li> </ol>                                                                                           |
|               | Bank Name * Account Type *                                                                                                    | 8. System displays the Contract E-Signature page.                                                                                          |
|               | Routing Number *                                                                                                    |                                                                                                    |
|               | Account Number * 🕖                                                                                                    | Business Rules:                                                                                                    |
|               | Re-enter Account Number *                                                                                                    | <ul> <li>Routing #'s must be:</li> <li>9 digits</li> <li>Start with 0, 1, 2, or 2 digit</li> </ul>                                         |
|               | Your Name 123 Example Rd. 101<br>Your City, State, 12345 Date                                                                                                    | • Start With 0, 1, 2, 013 digit                                                                                                    |
|               | Dollars                                                                                                    |                                                                                                    |
|               | Routing Number Account Number                                                                                                    |                                                                                                    |
|               | SUBMIT                                                                                                    |                                                                                                    |
|               |                                                                                                    |                                                                                                    |

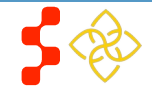

After the applicant confirms interest, the system displays the next page, the Contract E-Signature page.

This contract is not binding until countersigned by the Secretary of the Department of Health and Human Services or his/her designee.

#### View a printable version of the NHSC S2S contract

#### LEGAL NOTICE

In risus velit, porttitor ac dictum nec, congue quis est. Etiam ut massa erat, id consequat nunc. Mauris sit amet ipsum elit. Vestibulum ante ipsum primis in faucibus orci luctus et ultrices posuere cubilia Curae; Sed ultrices lacus venenatis leo rhoncus eu porttitor tellus malesuada. Nulla vitae purus non tortor rutrum iaculis. Etiam pretium odio eget felis elementum feugiat. Vivamus sagittis turpis id neque dictum accumsan. Aliquam bibendum placerat orci, sed porta diam porta at. Duis sodales placerat suscipit. Phasellus urna mauris, volutpat bibendum consequat sed, sagittis et mi. Pellentesque malesuada, tellus quis eleifend pulvinar, massa sem semper mi, nec vehicula velit sem eu ante.

#### CONTRACT

Section 338B of the Public Health Service Act ("Act") authorizes the Secretary of Health and Human Services ("Secretary") to repay the graduate and/or undergraduate educational loans of applicants selected to be participants in the National Health Service Corps Students to Service Loan Repayment Pilot Program ("Loan Repayment Program"). In return for these loan repayments, applicants must agree to provide primary health services in a manner determined by the Secretary for a period of three years through full-time clinical practice in a Health Professional Shortage Area ("HPSA") designated by the Secretary in accordance with Section 332 of the Act. An applicant becomes a participant in the Loan Repayment Program only if this Contract is signed by the applicant and by the Secretary or his or her designee.

The terms and conditions of participating in the Loan Repayment Program are set forth below.

#### Section A Obligations of the Secretary

Subject to the availability of funds appropriated by the Congress of the United States for the Loan Repayment Program and the National Health Service Corps (NHSC), the Secretary agrees to:

- Pay, in the manner and amount specified in Paragraph 2 of this Section, the undersigned applincant's qualifying graduate and/or undergraduate educational loans for actual costs paid for:
  - tuition expenses;
  - all other reasonable educational expenses, including fees, books, and laboratory expenses, incurred by the applicant; or

#### CERTIFICATION

I certify that: I have read the above contract in its entirety and my electronic signature on this contract is intended to be the legally binding equivalent of my handwritten signature.

C Yes

O No

### Steps (continued):

CEDTUTCATION

- 9. Applicant reads contract
- 10. Applicant certifies that the E-Signature is a legally binding contract.
- 11. System displays E-Signature fields:

| I certify that. I have read the above contract in its entirely and the legal $2$ under the legal $2$ unding equivalent of my handwritten signature. | my electronic signature on this contract is intended to be |
|----------------------------------------------------------------------------------------------------|------------------------------------------------------------|
| © Yes <b>12</b> .                                                                                                    |                                                            |
| C No<br>1 C                                                                                                    |                                                            |
| ENTER SIGNATURE INFORMATION                                                                                                    |                                                            |
| 1. Lastilice digits of your SSN *                                                                                                    |                                                            |
| 2. What is your favorite pet's name <b>1-2 .</b>                                                                                                    |                                                            |
| I. Password * 12.                                                                                                    |                                                            |
| 12.                                                                                                    | SIGN AND SUBMIT                                            |
| 12.                                                                                                    |                                                            |

- 12. Applicant enters Last 4 SSN, answers security question, and enters portal account password.
- 13. Applicant selects Submit.
- 14. System displays Landing Page.

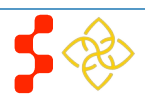

-

#### **Bureau of Clinician Recruitment and Service** S2S LRP Confirmation of Interest User Guide

Once the applicant has submitted the E-Signature, the system displays the Home Page. The applicant will see this home page each time after they log in (until their applicant portal is updated to the participant portal).

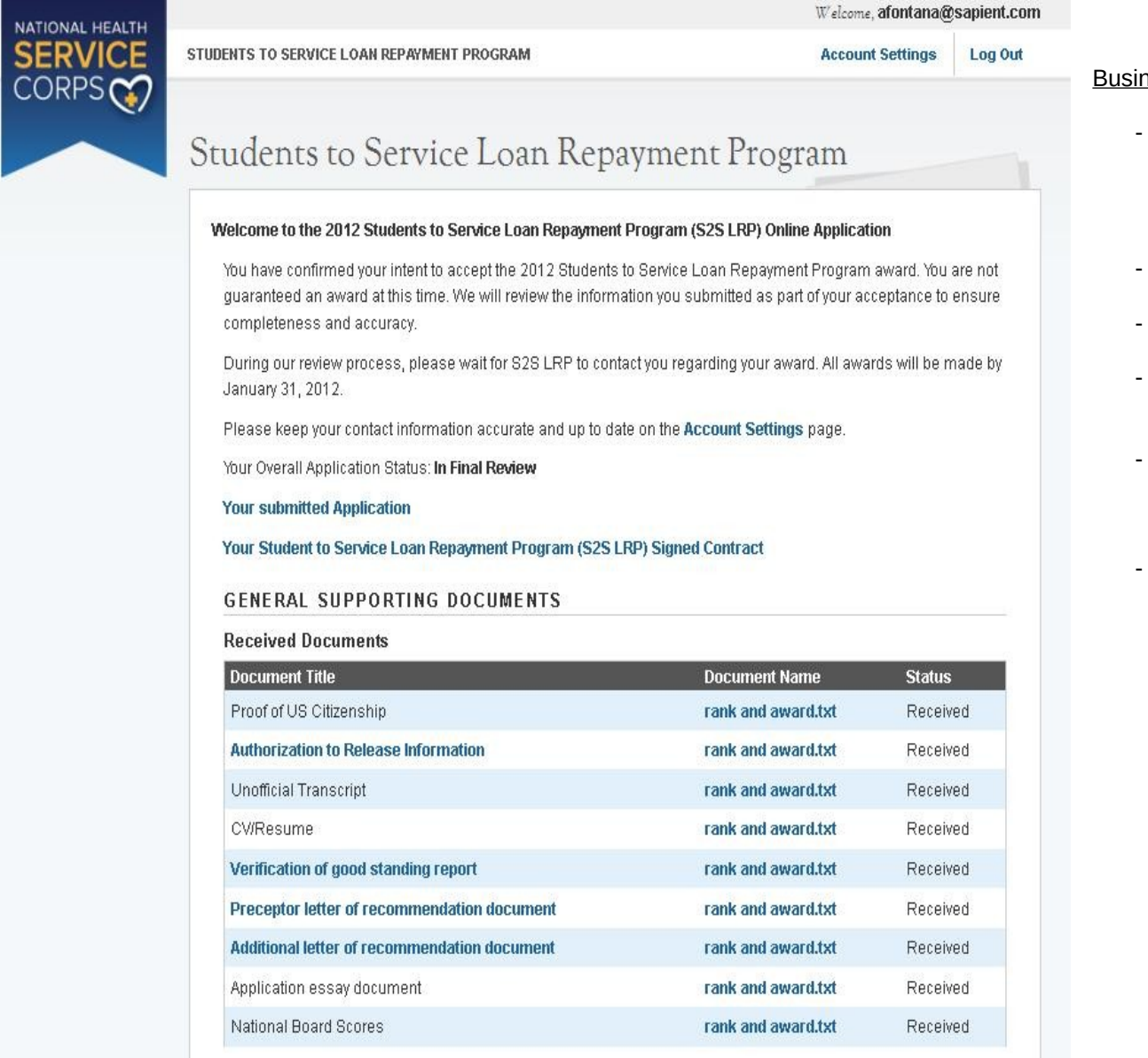

#### **Business Rules:**

- System updates external status to "In Final Review" (the internal status is "Accepted Award" however the applicant does not know the internal statuses).
- System displays link to Account Settings.
- System displays link to Program Guidance.
- System displays link to applicant's submitted application.
- System displays link to their Signed Contract (once it is signed and approved in Obligation, the newly signed document will be updated).
- System displays all supporting documents submitted on application.

## **Section 2: Applicant Declines Interest**

The applicant can decline interest on either pages of the confirmation of interest screens. The first way an applicant can decline is by selecting that they are not interested in the award in Step 2 of the initial COI page (see page 4 of this user guide). The system will not display banking information but will enable the Submit button. The second way an applicant can decline interest is from the E-Signature page (see page 6 of this user guide). If the applicant doesn't certify and agree to the contract they select No to the certification and then Submit. In both scenarios, the applicant will be directed to the following Decline screen when they select Submit after declining interest in the program.

| NATIONAL HEALTH |                                                                                                    | Welcome, afontana@sapier                                | nt.com |
|-----------------|----------------------------------------------------------------------------------------------------|---------------------------------------------------------|--------|
| SERVICE         | STUDENTS TO SERVICE LOAN REPAYMENT PROGRAM                                                                                                    | Account Settings Log                                    | Out    |
| CORPS           | Decline Offer of the S2S LRP Aw         * required field         You have indicated that you are no longer interested in receiving the S back and change your answer.         Please indicate your reason for declining the | ard<br>32S LRP award. If this is not correct you may go | 1      |
|                 | S2S LRP award. *                                                                                                    |                                                         |        |
|                 | 7                                                                                                    |                                                         |        |

### <u>Steps:</u>

1. Applicant enters reason why they are declining award.

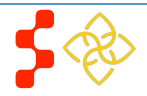

- 2. Applicant selects Decline.
- 3. System displays Declined Interest landing page.

| NATIONAL HEALTH                | Welcome, agf1227@gmail.com                                                                              |                                           | Business Rules: |         |                                                                                                    |
|--------------------------------|----------------------------------------------------------------------------------------------------|-------------------------------------------|-----------------|---------|----------------------------------------------------------------------------------------------------|
| ERVICE<br>DRPS                 | STUDENTS TO SERVICE LOAN REPAYMENT PROGRAM                                                              | Acco                                      | unt Settings    | Log Out | - Applicant has the ability to go back and accept the award.                                                 |
|                                | Students to Service Loan R                                                                              | epayment Program                          |                 | -       |                                                                                                    |
|                                | Welcome to the 2012 Students to Service Loan Repayment Program (S2S LRP) Online Application             |                                           |                 |         |                                                                                                    |
|                                | You have withdrawn your application for the 2012 S2S consideration and is no longer eligible for award. | LRP award. Your online application will b | e removed fro   | m       |                                                                                                    |
|                                | Your overall Application Status is: Declined Award                                                      |                                           |                 |         |                                                                                                    |
|                                | View your submitted Application                                                                         |                                           |                 |         |                                                                                                    |
|                                | Received Documents                                                                                      |                                           |                 |         |                                                                                                    |
|                                | Document Title                                                                                          | Document Name                             | Status          |         |                                                                                                    |
|                                | Proof of US Citizenship                                                                                 | rank and award.txt                        | Receiv          | ed      |                                                                                                    |
|                                | Authorization to Release Information                                                                    | rank and award.txt                        | Receiv          | ed      | The following community the Deeling difference on the                                                        |
|                                | Unofficial Transcript                                                                                   | rank and award.txt                        | Receiv          | ed      | The following screen is the Declined Home page on the portal. This page will appear for the applicant at all |
|                                | CV/Resume                                                                                               | rank and award.txt                        | Receiv          | ed      | times.                                                                                                    |
|                                | Verification of good standing report                                                                    | rank and award.txt                        | Receiv          | ed      |                                                                                                    |
|                                | Preceptor letter of recommendation document                                                             | rank and award.txt                        | Receiv          | ed      |                                                                                                    |
|                                | Additional letter of recommendation document                                                            | rank and award.txt                        | Receiv          | ed      | Business Dules                                                                                               |
|                                | Application essay document                                                                              | rank and award.txt                        | Receiv          | ed      | Dusiness rules.                                                                                              |
|                                | National Board Scores                                                                                   | rank and award.txt                        | Receiv          | ed      | <ul> <li>System updates applicant's external and intern<br/>status to Declined Award</li> </ul>              |
|                                | Loan Documents                                                                                          |                                           |                 |         | status to Decimed Award.                                                                                     |
|                                | Servicer & Account #                                                                                    | Document Type                             | Status          |         | - System moves applicant off of the Funding List                                                             |
|                                | Albany Medical College - 12345                                                                          | Account Statement                         | Received        |         |                                                                                                    |
| Albany Medical College - 12345 |                                                                                                    | Disbursmer Property of HR<br>9            | SARBORS         |         |                                                                                                    |

- System displays link to submitted application (PDF).
- System displays links to all documents the applicant uploaded on their application.

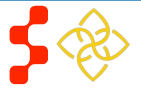

## Section 3: Resolving Issues

If any technical issues arise the please complete the following steps:

- 1. Capture a screenshot detailing the technical issue. Save the screenshot in a blank word document.
- 2. Escalate the issue to your team lead.
- 3. One of the team leads will log the issue in the BMISS Issue Tracker:
- 4. As soon as an issue has been logged, the BMISS Team will receive a notification.
- 5. The BMISS Team addresses the issue and resolves the issue.
- 6. BMISS Team contacts APC with the resolution.

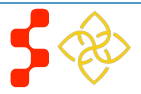